#### **Installing Papercut Software Account**

- 1. Connect to ucsfWPA wifi
- 2. From the Go dropdown menu select Connect to Server... (cmd-K)
- 3. Copy and paste in the Server Address textbox : smb://mc.campus.net.ucsf.edu/PCClient/mac

|                   | Connect            | to Server  |         |
|-------------------|--------------------|------------|---------|
| Server Address:   |                    |            |         |
| smb://mc.camp     | us.net.ucsf.edu/PC | Client/mac | + 0~    |
| Favorite Servers: |                    |            |         |
|                   |                    |            |         |
|                   |                    |            |         |
|                   |                    |            |         |
| ? Remove          |                    | Browse     | Connect |
|                   |                    |            |         |

4. Use you SF###### account and password to connect

| <i>ħ</i> ħħ | Enter your name and password for the server "mc.campus.net.ucsf.edu". |  |  |  |  |  |
|-------------|-----------------------------------------------------------------------|--|--|--|--|--|
| 0           | Connect as: Guest<br>• Registered User                                |  |  |  |  |  |
|             | Name: Sf#####                                                         |  |  |  |  |  |
|             | Password: •••••                                                       |  |  |  |  |  |
|             | Remember this password in my keychain                                 |  |  |  |  |  |
|             | Cancel Connect                                                        |  |  |  |  |  |

5. Double click to run client-local-install to run Papercut install software

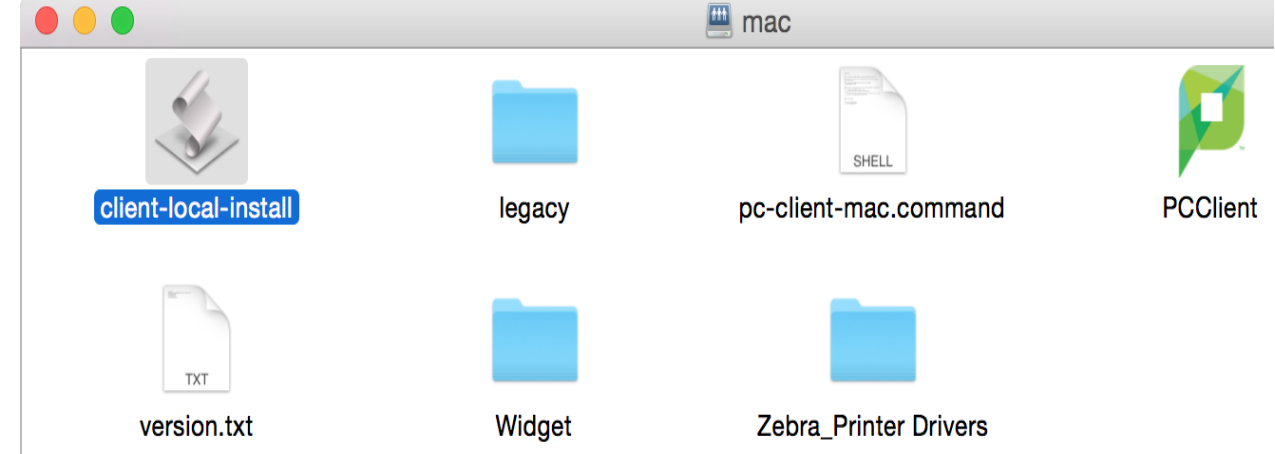

a. Software installed to /applications/PCClient

### Installing the Zebra (B&W) Printer

- 1. Refer back to the smb://mc.campus.net.ucsf.edu/PCClient/mac server window
  - a. Double click the Zebra\_Printer Drivers folder
  - b. Copy the file associated with your operating system to the desktop
    - i. For newer macs this would be **...10.6orLater\_forIntel.dmg** file Zebra\_Printer Drivers

| $\langle \rangle$ |                                                          |                   | Q Search |            |  |
|-------------------|----------------------------------------------------------|-------------------|----------|------------|--|
| Name              | ^                                                        | Date Modified     | Size     | Kind       |  |
|                   | B5460dnLaserPrinter_Print_1.0.0_10.4_forIntel.dmg        | 11/14/12, 3:13 PM | 7.8 MB   | Disk Image |  |
|                   | B5460dnLaserPrinter_Print10.4-10.5_forPowerPC.dmg        | 11/14/12, 3:13 PM | 7.8 MB   | Disk Image |  |
|                   | B5460dnLaserPrinter_Print_1.0.0_10.5_forIntel.dmg        | 11/14/12, 3:13 PM | 7.8 MB   | Disk Image |  |
|                   | B5460dnLaserPrinter_Print_1.0.0_10.6orLater_forIntel.dmg | 12/6/12, 12:38 PM | 7.8 MB   | Disk Image |  |
|                   |                                                          |                   |          |            |  |

2. Double click the file on the desktop to open

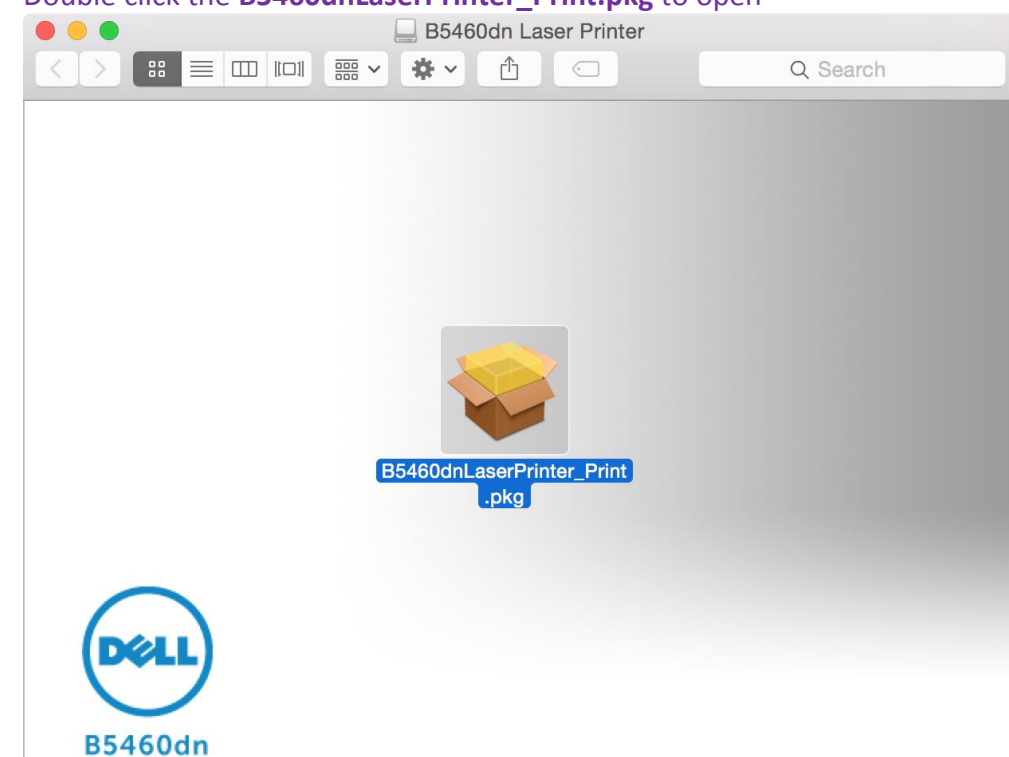

3. Double click the **B5460dnLaserPrinter\_Print.pkg** to open

- 4. Follow the onscreen guide to install the driver
- 5. Once finished, from the (Apple) dropdown menu select System Preferences
- 6. Select Printers & Scanners

LASER PRINTER

| •••                     | < > 💷                     |               | System P              | references            |                        | Q setting up    | pri 😢         |
|-------------------------|---------------------------|---------------|-----------------------|-----------------------|------------------------|-----------------|---------------|
| General                 | Desktop &<br>Screen Saver | osso<br>Dock  | Mission<br>Control    | Language<br>& Region  | Security<br>& Privacy  | Spotlight       | Notifications |
| Displays                | Energy<br>Saver           | Keyboard      | *<br>Mouse            | Trackpad              | Printers &<br>Scanners | Sound           |               |
| iCloud                  | Internet<br>Accounts      | Extensions    | Network               | Bluetooth             | Sharing                |                 |               |
| Users &<br>Groups       | Parental<br>Controls      | App Store     | Dictation<br>& Speech | Date & Time           | Startup<br>Disk        | Time<br>Machine | Accessibility |
| Dell Data<br>Protection | Flash Player              | FUSE for OS X | Java                  | Symantec<br>QuickMenu |                        |                 |               |

- 7. Select + to add new printer
- 8. Select the **Advanced** tab
  - a. If Advanced tab is not seen, right-click toolbar and select Customize toolbar
  - b. Drag the Advance tab into the toolbar to add
- 9. From the Type: pull down menu select Windows printer via spoolss
- 10. In the URL: textbox type smb://mc.campus.net.ucsf.edu/zebra
- 11. In the Name: textbox type chosen name (i.e. Zebra B&W)

| • • •      |                   | Add                |           |
|------------|-------------------|--------------------|-----------|
| <u>a</u>   |                   | Q Search           |           |
| Default IP | Advanced Windows  | Search             |           |
|            |                   |                    |           |
| Type:      | Windows printer v | via spoolss        | <b>\$</b> |
| Device:    | Another Device    |                    | <b>\$</b> |
| URL:       | smb://mc.campus.  | net.ucsf.edu/zebra |           |
|            |                   |                    |           |
|            |                   |                    |           |
|            |                   |                    |           |
| Name:      | Zebra (B&W)       |                    |           |
| Location:  |                   |                    |           |
| Use        | Dell B5460dn L    | aser Printer       |           |
| 000.       | 2 di 20 locali E  |                    |           |
|            |                   |                    |           |
|            |                   |                    | Add       |

- 12. Under the Use: Choose a Driver... pull down menu to Select Software...
- 13. Select Dell BP5460dn Laser Printer

# 14. Select Add to install printer

- a. Reboot may be necessary for some computers
- b. Printing will only work with Papercut installed and running

# Installing the Rainbow (Color) Printer

- 1. To install the Dell 5130cdn Color Laser Printer drivers
  - a. Go to <a href="http://www.dell.com/support/home/us/en/04/product-support/product/dell-5130cdn/drivers">http://www.dell.com/support/home/us/en/04/product-support/product/dell-5130cdn/drivers</a>
  - b. Under the Drivers for OS Deployment list choose Download File
- 2. Once downloaded, double click to open and install
  - a. Follow the onscreen guide to install the drivers
- 3. Once finished, from the 

  (Apple) dropdown menu select System Preferences
- 4. Select Printers & Scanners
- 5. Select + to add new printer
- 6. Select the Advanced tab
  - a. If Advanced tab is not seen, right-click toolbar and select Customize toolbar
  - b. Drag the Advance tab into the toolbar to add
- 7. From the Type: pull down menu select Windows printer via spoolss
- 8. In the **URL:** textbox type **smb://mc.campus.net.ucsf.edu/rainbow**
- 9. In the Name: textbox type chosen name (i.e. Rainbow Color)

| •    |      | )      |                                       |            | Add                   |          |     |
|------|------|--------|---------------------------------------|------------|-----------------------|----------|-----|
| 6    | 2    |        |                                       | SOF        |                       | Q Search |     |
| Defa | ault | IP     | Windows                               | Advanced   |                       | Search   |     |
|      |      |        |                                       |            |                       |          |     |
|      | т    | vne:   | Window                                | vs printer | via spoolss           |          |     |
|      |      | ypo.   | · · · · · · · · · · · · · · · · · · · | vo printor |                       |          |     |
|      | De   | vice:  | Anothe                                | r Device   |                       |          |     |
|      | ι    | JRL:   | smb://m                               | ic.campus  | .net.ucsd.edu/rainbow |          |     |
|      |      |        |                                       |            |                       |          |     |
|      |      |        |                                       |            |                       |          |     |
|      |      |        |                                       |            |                       |          |     |
|      |      |        |                                       |            |                       |          |     |
|      |      |        |                                       |            |                       |          |     |
|      |      |        |                                       |            |                       |          |     |
|      | 1    | Name   | : Rainbo                              | ow (Color) |                       |          |     |
|      | Loc  | catior | n:                                    |            |                       |          |     |
|      |      | Use    | Choo                                  | se a Drive | r                     |          |     |
|      |      | 000    |                                       |            |                       |          |     |
|      |      |        |                                       |            |                       |          |     |
|      |      |        |                                       |            |                       |          | Add |
|      |      |        |                                       |            |                       |          |     |

10. Under the Use: Choose a Driver pull down menu select Select Software...

# 11. Select Dell 5130cdn Color Laser

- 12. Select Add to install printer
  - a. Reboot may be necessary for some computers
  - b. Printing will only work with Papercut installed and running